# ASEGURANDO ISSABEL PBX "LA RECETA"

La Receta para el aseguramiento de Issabel PBX

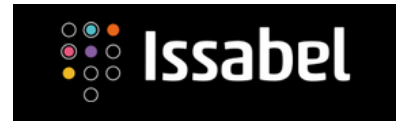

# JUAN OLIVA SECURITY CONSULTANT

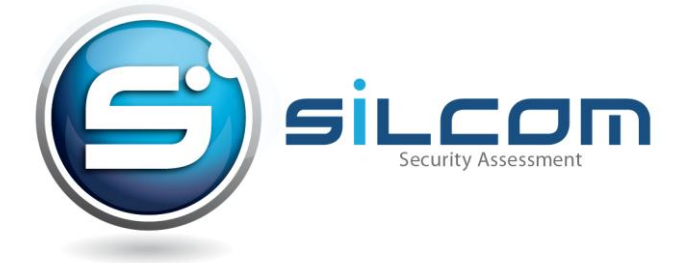

[PRIMERA EDICIÓN] Junio de 2017 Copyright (c) 2017

Esta obra está licenciada bajo la Licencia **Creative Commons** Atribución-NoComercial-CompartirIgual 3.0 Unported. Para ver una Copia de esta licencia, visite: http://creativecommons.org/licenses/by-nc-sa/3.0/.

Si luego de leerla todavía tiene alguna duda acerca de esta licencia, envíe una carta a Creative Commons, 171 2nd Street, Suite 300, San Francisco, California, 94105, USA.

Modificaciones y sugerencias de la obra a joliva@silcom.com.pe

#### Primera Edición

Dedicado a mis padres Juan y María

#### 1. Agradecimiento

El desarrollo de este documento no hubiera sido posible, sin el apoyo y confianza de:

Proyecto de Issabel www.issabel.org por invitarme a brindar la charla en el #BeFree17 www.befreeit.world cuya presentación que realicé inspiro este contenido.

A mi esposa y mi hijo, que gracias a su paciencia y cariño, me proporcionan la inspiración para seguir adelante.

#### 2. Acerca del autor

Juan Oliva Córdova Jefe de Proyectos e Ingeniería Silcom VoIP Security Assessment

Acerca de SILCOM, empresa peruana dedicada a seguridad informática y Telefonía IP. La cual cuenta con más de 15 años de experiencia en el mercado, desarrollando proyectos para empresas nacionales y del extranjero.

Juan, es especialista en seguridad informática a nivel senior, ha realizado pruebas de penetración y Ethical Hacking para entidades del gobierno y del sector financiero, así como en entidades nacionales y del extranjero.

Se encuentra especializado en hacking de servicios de Voz sobre IP (VoIP) donde ha conseguido mostrar las graves vulnerabilidades que existen respecto a estos elementos. Ponente de eventos nacionales e internacionales desde hace varios años mantiene un blog personal http://jroliva.wordpress.com el cual se ha convertido un punto de consulta obligatorio, sobre temas seguridad informática, cuenta con certificaciones vigentes en Hacking y Linux.

#### 3. Introducción

El objetivo del presente documento es guiar de una manera muy sencilla, en la mejora de algunos aspectos relacionados con la seguridad de la plataforma de comunicaciones Issabel PBX, tanto para servidores implementados en la nube, así como en instalaciones locales.

#### Acerca de Issabel PBX

Es una plataforma de comunicaciones Software Libre y código abierto basada en Asterisk (Digium the Asterisk Company) integra funcionalidades de PBX, correo electrónico, tareas de colaboración, así como video llamadas.

Todas las instrucciones del presente material fueron realizadas con la versión que corresponde al archivo ISO issabel4-USB-DVD-x86\_64-20170621.iso.

Juan Oliva SILCOM

# Índice de Contenidos

| 1.  | Agradecimiento                                                |    |
|-----|---------------------------------------------------------------|----|
| 2.  | Acerca del autor                                              | 5  |
| 3.  | Introducción                                                  | 6  |
| 4.  | Ingrediente1 - Cambiar el puerto por defecto del servidor web |    |
| 5.  | Ingrediente 2 - Configurar doble autenticación web            |    |
| 6.  | Ingrediente 3 - Configuración de servicio SSH                 | 5  |
| 7.  | Ingrediente 4 - Configuración de Fail2ban                     | 7  |
| 8.  | Ingrediente 5 - Configuración de Firewall                     |    |
| 9.  | Ingrediente 6 - Configuración de ACL a nivel SIP              | 11 |
| 10. | Ingrediente 7 - Alertas para llamadas internacionales         |    |
| 11. | Ingrediente 8 - Alertas ante cambio de configuraciones        |    |
| 12. | Referencias y Bibliografía                                    | 15 |
|     |                                                               |    |

[PAGINA DEJADA INTENCIONALMENTE EN BLANCO]

## ASEGURAMIENTO DE ISSABEL PBX – LA RECETA

#### 4. Ingrediente1 - Cambiar el puerto por defecto del servidor web

El objetivo de este ingrediente es evitar que programas que realizan escaneos de puertos, detecten fácilmente la interface web de la plataforma y puedan desarrollar ataques a la misma.

#### vi /etc/httpd/conf.d/ssl.conf

Cambiar el parámetro "Listen 443 https" donde 443 es el puerto de escucha por defecto, en el ejemplo se usa el puerto 9666.

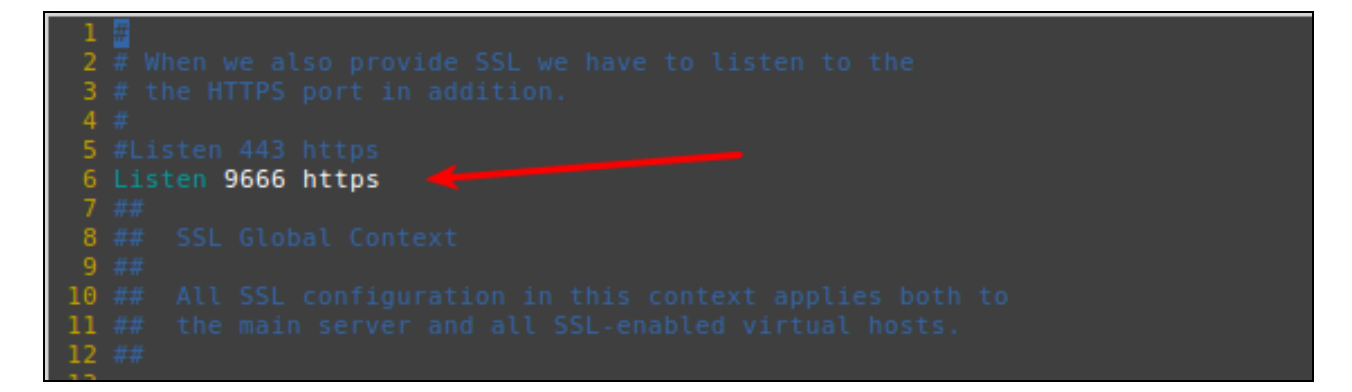

Luego cambiar el parámetro "virtualHost\_default :443" por "virtualHost\_default :9666" es necesario que el puerto sea el mismo que el usando en el parámetro "Listen"

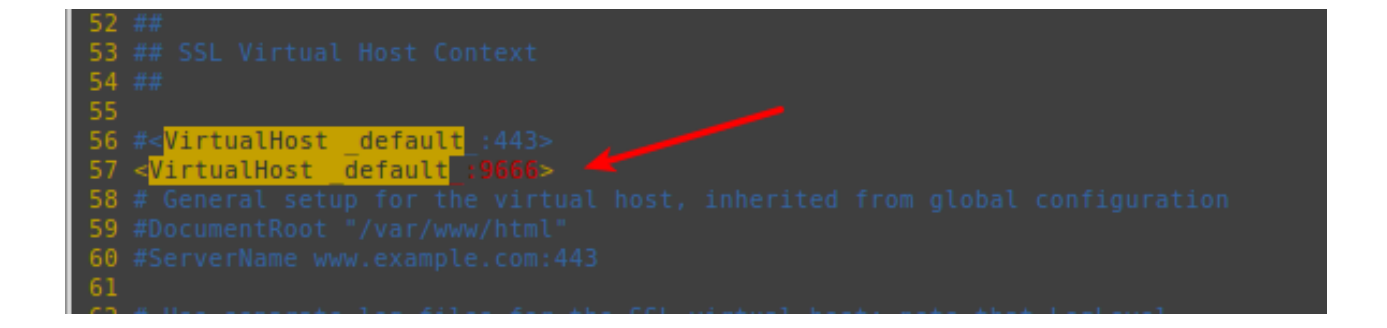

Finalmente reiniciar el servicio de web

service httpd restart

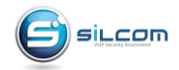

Probar el resultado:

Ingresar a la interface web de la siguiente forma: <u>https://192.168.1.10:9696</u>

| se issabel                                              |  |
|---------------------------------------------------------|--|
| L     Username       P     Password       Submit     -2 |  |
| Issabel is licensed under GPL. 2006 - 2017.             |  |

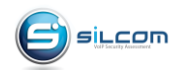

#### 5. Ingrediente 2 - Configurar doble autenticación web

El propósito de configurar un nivel adicional de autenticación en el servicio web, es proteger de manera integral todas las aplicaciones y carpetas que estén publicadas en este servicio, de esta forma impedir el ingreso de exploits remotos que atacan por este vector.

#### vi /etc/httpd/conf.d/issabel.conf

Agregar los parámetros para que el servicio web solicite autenticación, de la siguiente forma:

Luego crear el usuario declarado para este ejemplo: "issabel"

#### htpasswd -c /usr/www/wwwpasswd issabel password: clavedeusuario

```
[root@isapbx4b2 www]#
[root@isapbx4b2 www]#
[root@isapbx4b2 www]# htpasswd -c /var/www/wwwpasswd issabel
New password:
Re-type new password:
Adding password for user issabel
[root@isapbx4b2 www]#
[root@isapbx4b2 www]#
```

#### service httpd restart

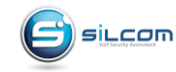

www.silcom.com.pe www.silcom.com.co

#### Probar el resultado:

Ingresar a la interface web solicitará autenticación de la siguiente forma

| ✓ C 401 Unauthorized ×                                                                                                    |                                                                                                    |                                                                   |
|----------------------------------------------------------------------------------------------------|----------------------------------------------------------------------------------------------------|-------------------------------------------------------------------|
| ← → X (i) https://192.168.1.7:9666                                                                                           |                                                                                                    | ☆ 📴 🗄                                                             |
| Unauthorized<br>This server could not verify that you are authorized to access the docum<br>supply the credentials required. | X Authentication Required https://192.168.1.7:9666 requires a username and password. User Name: issabel Password: ****** Cancel Log In | s (e.g., bad password), or your browser doesn't understand how to |

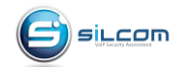

#### 6. Ingrediente 3 - Configuración de servicio SSH

Configurar adecuadamente el servicio SSH es una tarea primordial, debido a que representa un punto de acceso a toda la plataforma, para ello es necesario cambiar el puerto por defecto y evitar el acceso al usuario "root" de la siguiente forma:

#### vi /etc/ssh/sshd\_config

Cambiar el puerto por defecto del servicio SSH, de la siguiente forma:

Port 25144 PermitRootLogin no

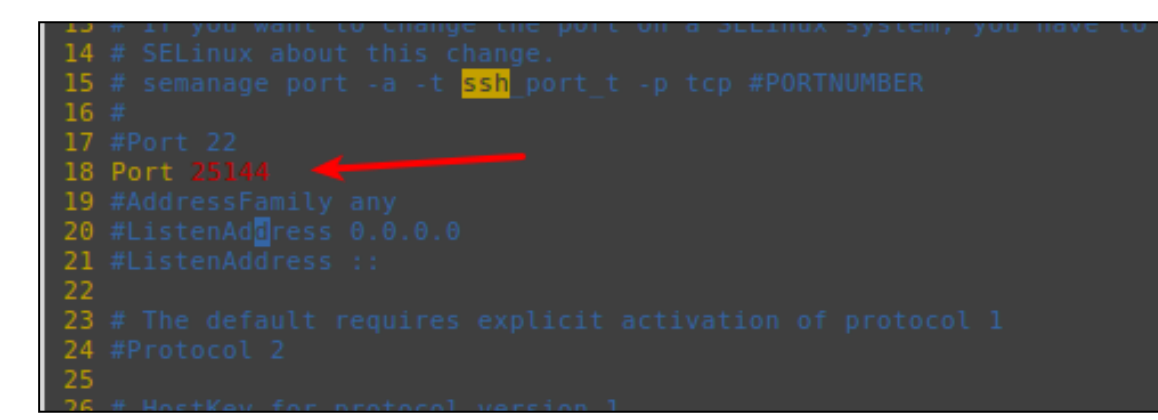

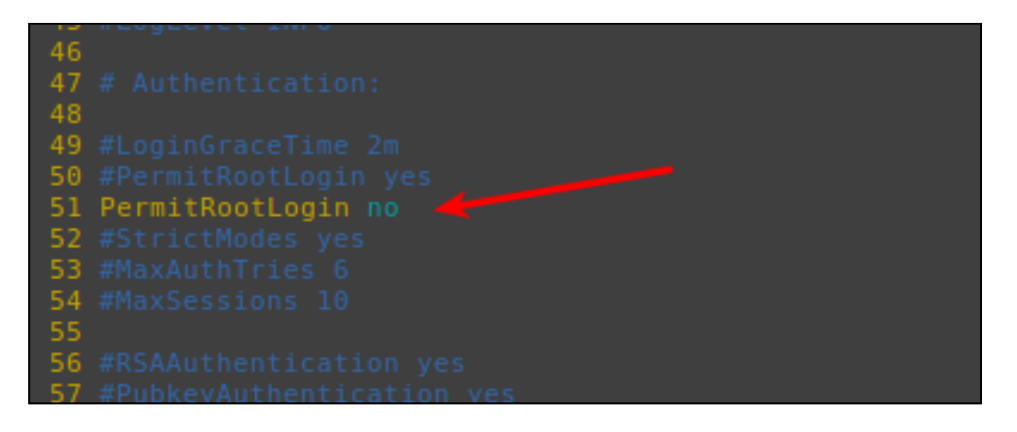

Luego cambiar el agregar un usuario del sistema, establecer la contraseña y finalmente reiniciar el servicio SSH

adduser issabel passwd issabel service sshd restart

Probar el resultado:

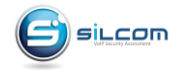

Ingresar al servicio se deberá indicar el nuevo puerto configurado para el servicio SSH, de la siguiente forma:

| <b>v</b>                    | PuTTY Configuration                         | ×                          |
|-----------------------------|---------------------------------------------|----------------------------|
| Category:                   | Basic options for your PuTTY ses            | sion                       |
| <ul> <li>Session</li> </ul> | Specify the destination you want to connect | to                         |
| Logging                     | Host <u>N</u> ame (or IP address)           | Port                       |
|                             | 192.168.1.102                               | 25144                      |
| Keyboard                    | Connection type:                            | 0.5.11                     |
| Bell                        | C Raw C Teinet C Riogin O SSH               | <ul> <li>Serial</li> </ul> |
| Features                    | Load, save or delete a stored session       |                            |
| ✓ Window                    | Saved Sessions                              |                            |
| Appearance                  |                                             |                            |
| Behaviour                   | Default Settings                            | Load                       |
| Translation                 |                                             | Save                       |
| Selection                   |                                             | Delete                     |
| Colours                     |                                             |                            |
| Fonts                       |                                             |                            |
| ✓ Connection                | ]U                                          |                            |
| Data                        | Close window on exit:                       |                            |
| Proxy                       | Always Never Only on cle                    | ean exit                   |
| Telnet                      |                                             |                            |
| About                       | Open                                        | Cancel                     |

Luego ingresar con el usuario creado, ya que no será posible ingresar con el usuario root por defecto.

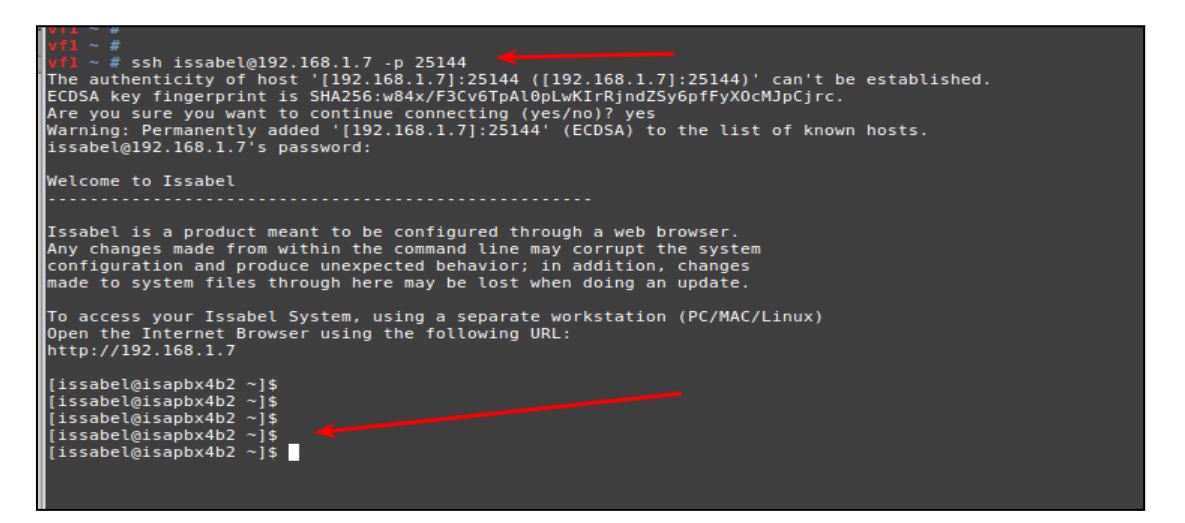

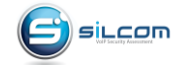

www.silcom.com.pe www.silcom.com.co

#### 7. Ingrediente 4 - Configuración de Fail2ban

Fail2ban es un elemento imprescindible para la protección, no solo de una plataforma de comunicación basada en Asterisk, sino de toda plataforma basada en Linux, ya que provee protección proactiva (bloqueo automático) ante ataques externos y/o internos.

En el caso de Issabel, Fail2ban ya viene instalado y configurado para proteger servicios como el protocolo SIP de Asterisk y SSH respectivamente.

Para activar el servicio es necesario ingresar a Security / Fail2ban / Admin y luego hacer clic sobre el botón "Enable Fail2ban" de la siguiente forma:

| :issabel     | ≡ |                               |                            |
|--------------|---|-------------------------------|----------------------------|
|              | q | ♠ Security / Fail2Ban         | / Admin                    |
| 🖵 System     |   | Enable fail2ban               |                            |
| 🗐 Agenda     |   | Name                          | Count Failed Attempts      |
| ✓ Email      |   | asterisk                      | 5                          |
| 🖨 Fax        |   | sshd                          | 5                          |
| C PBX        |   | postfix                       | 5                          |
| LIII Reports |   | apache                        | 5                          |
| Security     |   | Name                          | 5<br>Count Failed Attempts |
| Firewall     |   |                               |                            |
| Fail2Ban     |   | Issabel is licensed under GPI | L. 2006 - 2017.            |
| Admin        |   |                               |                            |
| Banned IPs   |   |                               |                            |
| Audit        |   |                               |                            |
| Weak Keys    |   |                               |                            |

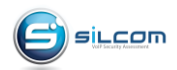

Luego tendremos el servicio activado de la siguiente forma

| ♠ Security / Fat       | ail2Ban / Admin        |                  |           |         | /    |
|------------------------|------------------------|------------------|-----------|---------|------|
| MESSAGE Fail2          | ban has been activated |                  |           |         | ×    |
| Disable fail2ban       |                        |                  |           |         |      |
| Name                   | Count Failed Attempts  | Ban Time (hours) | Whitelist | Enabled |      |
| asterisk               | 5                      | 12               | 127.0.0.1 | 1       | View |
| sshd                   | 5                      | 12               | 127.0.0.1 | 1       | View |
| postfix                | 5                      | 12               | 127.0.0.1 | 1       | View |
| apache                 | 5                      | 12               | 127.0.0.1 | 1       | View |
| cyrus                  | 5                      | 12               | 127.0.0.1 | 1       | View |
| Name                   |                        |                  |           |         |      |
|                        |                        |                  |           |         |      |
| Issabel is licensed un | nder GPL. 2006 - 2017. |                  |           |         |      |

También podremos ver que FAIL2BAN colabora perfectamente con IPTABLES con el siguiente comando:

| [root@phy ~1#                                                                                                |                                                       |
|----------------------------------------------------------------------------------------------------|-------------------------------------------------------|
| [root@pbx ]#                                                                                                 |                                                       |
| Chain INPUT (policy ACCEPT)                                                                                  |                                                       |
| target prot opt source                                                                                       | destination                                           |
| f2h-asterisk-ami tcp A A A A/A                                                                               | A A A A/A multiport doorts 5038                       |
| f2b-asterisk-udp_udp0.0.0.0/0                                                                                | 0.0.0.0/0 multiport dports 0:65535                    |
| f2b-asterisk-tcp_tcp0.0.0.0/0                                                                                | 0.0.0.0/0 multiport dports 0:65535                    |
| $f_{2b-postfix-sasl}$ tcp $\theta_{-}\theta_{-}\theta_{-}\theta_{-}\theta_{-}\theta_{-}\theta_{-}\theta_{-}$ | 0.0.0.0/0 multiport dports 25,465,587,220,993,110,995 |
| f2b-postfix tcp 0.0.0.0/0                                                                                    | 0.0.0.0/0 multiport dports 25.465.587                 |
| f2b-apache-shellshock tcp 0.0.0.0/                                                                           | (0 0.0.0.0/0 multiport dports 80.443                  |
| f2b-apache-modsecurity tcp 0.0.0.0                                                                           | //0 0.0.0.0/0 multiport dports 80.443                 |
| f2b-apache-fakegooglebot tcp 0.0.0                                                                           | .0/0 0.0.0/0 multiport dports 80.443                  |
| f2b-apache-botsearch tcp 0.0.0.0/6                                                                           | 0 0.0.0.0/0 multiport dports 80,443                   |
| f2b-apache-nohome tcp 0.0.0.0/0                                                                              | 0.0.0/0 multiport dports 80,443                       |
| f2b-apache-overflows tcp 0.0.0.0/0                                                                           | ) 0.0.0.0/0 multiport dports 80,443                   |
| f2b-apache-noscript tcp 0.0.0.0/0                                                                            | 0.0.0.0/0 multiport dports 80,443                     |
| f2b-apache-badbots tcp 0.0.0.0/0                                                                             | 0.0.0.0/0 multiport dports 80,443                     |
| f2b-apache-auth tcp 0.0.0.0/0                                                                                | 0.0.0.0/0 multiport dports 80,443                     |
| f2b-sshd-ddos tcp 0.0.0.0/0                                                                                  | 0.0.0/0 multiport dports 22                           |
| f2b-sshd tcp 0.0.0.0/0                                                                                       | 0.0.0.0/0 multiport dports 22                         |
|                                                                                                    |                                                       |
| Chain FORWARD (policy ACCEPT)                                                                                |                                                       |
| target prot opt source                                                                                       | destination                                           |
|                                                                                                    |                                                       |
| Chain UUIPUI (policy ACCEPI)                                                                                 |                                                       |
| target protopt source                                                                                        | destination                                           |
|                                                                                                    |                                                       |
| chain 120-apache-auch (1 references)                                                                         |                                                       |
| DETURN -11 0.0.0.00                                                                                          |                                                       |
| RETORN att 0.0.0.0/0                                                                                         | 0.0.0/0                                               |
| Chain f2h_anache_hadbots (1 references)                                                                      |                                                       |
| target prot ont source                                                                                       | destination                                           |
| RETURN all 0.0.0.0/0                                                                                         |                                                       |
|                                                                                                    |                                                       |
| Chain f2b-apache-botsearch (1 references                                                                     |                                                       |
| target prot opt source                                                                                       | destination                                           |
| RETURN all 0.0.0.0/0                                                                                         | 0.0.0.0/0                                             |
|                                                                                                    |                                                       |
| Chain f2b-apache-fakegooglebot (1 refere                                                                     | ences)                                                |
| target prot opt source                                                                                       | destination                                           |
| RETURN all 0.0.0.0/0                                                                                         | 0.0.0/0                                               |
|                                                                                                    |                                                       |
| Chain f2b-apache-modsecurity (1 reference                                                                    | es)                                                   |
| target prot opt source                                                                                       | destination                                           |
| RETURN ALL 0.0.0.0/0                                                                                         | 0.0.0/0                                               |
| (hain 62h anacha nahana (1 nafaranaa)                                                                        |                                                       |
| thath 12b-apache-nonome (1 references)                                                                       | destination                                           |
| DETUDN 211 0.0.0.0/0                                                                                         |                                                       |
| RETORN acc == 0.0.0.0/0                                                                                      | 0.0.0/0                                               |
| (hain f2h-anache-noscript (1 references)                                                                     |                                                       |
| target prot opt source                                                                                       | destination                                           |
| RETURN all 0.0.0.0/0                                                                                         | 0.0.0/0                                               |
|                                                                                                    |                                                       |
| Chain f2b-apache-overflows (1 references                                                                     |                                                       |
| target prot opt source                                                                                       | destination                                           |
| RETURN all 0.0.0.0/0                                                                                         | 0.0.0/0                                               |
|                                                                                                    |                                                       |
| Chain f2b-apache-shellshock (1 reference                                                                     |                                                       |
| target prot opt source                                                                                       | destination                                           |
| RETURN all 0.0.0.0/0                                                                                         | 0.0.0.0/0                                             |
|                                                                                                    |                                                       |

Como podemos ver ahora FAIL2BAN está colaborando perfectamente con IPTABLES, se puede apreciar que ahora el servicio está protegiendo no solo Asterisk y SSH si no también otros servicios como el servidor web Apache.

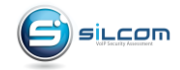

www.silcom.com.pe www.silcom.com.co Es posible gestionar la protección de cada servicio editando de la siguiente forma

Editar el servicio Asterisk haciendo clic sobre el botón "View"

| ♠ Security / Fail2Ban | Admin                 |                  |           |         | /    |
|-----------------------|-----------------------|------------------|-----------|---------|------|
| Disable fail2ban      |                       |                  |           |         |      |
| Name                  | Count Failed Attempts | Ban Time (hours) | Whitelist | Enabled |      |
| asterisk              | 5                     | 12               | 127.0.0.1 | 1       | View |
| sshd                  | 5                     | 12               | 127.0.0.1 | 1       | View |
| postfix               | 5                     | 12               | 127.0.0.1 | 1       | View |
| apache                | 5                     | 12               | 127.0.0.1 | 1       | View |
| cyrus                 | 5                     | 12               | 127.0.0.1 | 1       | View |
| Name                  | Count Failed Attempts | Ban Time (hours) | Whitelist | Enabled |      |
|                       |                       |                  |           |         |      |

Dentro del servicio hacer clic sobre el botón "Edit"

| ★ Security / Fail2Ban / Admin             |           |
|-------------------------------------------|-----------|
| Edit Cancel                               |           |
| Vame                                      | asterisk  |
| Count Failed Attempts:                    | 5         |
| Ban Time (hours):                         | 12        |
| Whitelist:                                | 127.0.0.1 |
| Enabled:                                  | 1         |
|                                           |           |
| Issabel is licensed under GPI 2006 - 2017 |           |
| Notati na nocisca anali e i coso i corri  |           |
|                                           |           |

Ahora es posible configurar parámetros como:

Count failed Attempts: Cantidad de intentos fallidos antes generar el bloqueo de la IP Ban Time : Cantidad de horas en la que la dirección IP estará bloqueada Whitelist : Direcciones IP o segmentos que no serán tomados en cuenta para bloquear. Enabled: Activar o desactivar la protección del servicio en Fail2ban.

| ♠ Security / Fali2Ban / Admin               |           |
|---------------------------------------------|-----------|
| Save Cancel                                 |           |
| Name: *                                     | asterisk  |
| Count Failed Attempts: *                    | 5         |
| Ban Time (hours): *                         | 12        |
| Whitelist: *                                | 127.0.0.1 |
| Enabled: *                                  |           |
| Issabel is licensed under GPL. 2006 - 2017. |           |

Finalmente hacer clic en el botón "Save" para guardar los cambios.

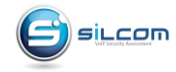

#### 8. Ingrediente 5 - Configuración de Firewall

El Firewall sigue siendo un elemento importante en la configuración de seguridad.

Para activar el servicio es necesario ingresar a Security / Firewall / Firewall Rules y luego hacer clic sobre el botón "Activate Firewall" de la siguiente forma:

| A Sec    | urity / Firewall / | Firewall Rules     |                      |                       |                 |                     |          |                                             | / |
|----------|--------------------|--------------------|----------------------|-----------------------|-----------------|---------------------|----------|---------------------------------------------|---|
| WARNIN   | G The firewall i   | is currently deact | tivated. It is recon | nmended to always hav | ve it activated |                     |          |                                             | × |
|          |                    |                    |                      |                       |                 |                     |          |                                             |   |
| Activate | FireWall           |                    |                      |                       |                 |                     |          |                                             |   |
| Or       | der Tra            | affic              | Target               | Interface             | Source Address  | Destination Address | Protocol | Details                                     |   |
|          | 4                  | Ū                  | *                    | IN: lo                | 0.0.0.0/0       | 0.0.0.0/0           | ALL      |                                             |   |
|          | 4                  | Ū                  | *                    | IN: ANY               | 0.0.0.0/0       | 0.0.0/0             | ICMP     | Type: ANY                                   |   |
|          | 4                  |                    | *                    | IN: ANY               | 0.0.0.0/0       | 0.0.0.0/0           | UDP      | Source Port: ANY<br>Destination Port: DHCPD |   |
|          | 4                  | Ū                  | *                    | IN: ANY               | 0.0.0.0/0       | 0.0.0.0/0           | ТСР      | Source Port: ANY<br>Destination Port: FOP2  |   |
|          | 5                  |                    |                      | IN: ANY               | 0.0.0.0/0       | 0.0.0.0/0           | UDP      | Source Port: ANY<br>Destination Port: SIP   |   |

Las reglas que activa el Firewall están preparadas para no comprometer el acceso a los recursos que ofrece la plataforma, así mismo es posible que trabaje totalmente compatible con Fail2ban.

Es posible crear una regla para bloquear tráfico por geo localización, por ejemplo para el caso que deseemos bloquear tráfico entrante o saliente de un país o países en específico, como se muestra a continuación:

| Save     Cancel       IP DETAILS     PROTOCOL DETAILS       Traffic:     INPUT       Interface IN:     ANY       Source Address:     0.0.0.0       /24   Countries: Angola × | ♠ Security / Firew                                                   | all / Firewall Rules                             |                                                                                                    |
|----------------------------------------------------------------------------------------------------|----------------------------------------------------------------------|--------------------------------------------------|----------------------------------------------------------------------------------------------------|
| Traffic:     INPUT     Protocol:     GEOIP       Interface IN:     ANY     Continents:     Europe ×       Source Address:     0.0.0     / 24     Angola ×                    | Save Cancel                                                          |                                                  | PROTOCOL DETAILS                                                                                    |
| ACTION DETAIL Target:                                                                                                    | Traffic:<br>Interface IN:<br>Source Address:<br>Destination Address: | INPUT I<br>ANY I<br>0.0.0.0 / 24<br>0.0.0.0 / 24 | Protocol: GEOIP T<br>Continents: Europe ×<br>Countries: Angola ×<br>ACTION DETAIL<br>Target: DROP T |

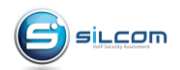

#### 9. Ingrediente 6 - Configuración de ACL a nivel SIP

Una práctica muy buena es crear reglas de control de acceso a nivel de las extensiones SIP de tal forma que solo podrán "registrarse" a estas las direcciones IP o rangos de IP

Para activar es necesario editar cada una de las extensiones, como por ejemplo la 1001 de la siguiente forma:

| / 👯 Issabel                                            | ×                                                                                                 |                                                                                              |             |  |
|--------------------------------------------------------|---------------------------------------------------------------------------------------------------|----------------------------------------------------------------------------------------------|-------------|--|
| $\leftrightarrow$ $\rightarrow$ C $\blacktriangle$ Not | ▲ Not Secure   bttps://192.168.1.7:9666/config.php?type=setup&display=extensions&extdisplay=1001# |                                                                                              |             |  |
|                                                        | Secure   Deps://192.108.1.7/9000/com                                                              | callgroup<br>pickupgroup<br>disallow<br>diallow<br>dial<br>accountcode<br>mailbox<br>vmexten | SIP/1001    |  |
|                                                        |                                                                                                   | deny permit permit - Dictation Services                                                      | 0.0.0/0.0.0 |  |

Tener en cuenta que para instalaciones en la nube, este tipo de ajuste puede causar inconveniente, ya que los anexos o extensiones pueden registrarse desde redes donde las direcciones IP públicas pueden dinámicas.

Nota del autor: Esta configuración no es apta para administradores soporíferos.

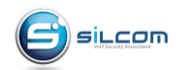

#### 10. Ingrediente 7 - Alertas para llamadas internacionales

Lo interesante de una plataforma de comunicaciones basada en Asterisk es que puedes modificarla a tu gusto y necesidad.

El siguiente código proporciona la capacidad de enviar un email cuando se realiza una llamada internacional.

1) exten=>\_0.,n,System(/bin/echo "Llamada LDN al numero \${NUMERO} Del usuario : \${CONTRASENA} Realizada : \${calltime} " > /etc/asterisk/email.txt) 2) exten=>\_0.,n,System(/bin/mail -s ALERTA-LLAMADA-LDN joliva@silcom.com.pe</etc/asterisk/email.txt) 3) exten=>\_0.,n,Dial(SIP/TRONCAL/\${NUMERO})

Primera línea, crea el archivo email.txt con las variables de canal en él. Segunda línea, envía el correo adjuntando el archivo email.txt Tercera línea, realiza la llamada.

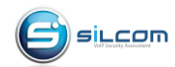

#### 11. Ingrediente 8 - Alertas ante cambio de configuraciones

Monitorear los eventos que suceden en el sistema de archivos y más aún los archivos relacionados con la plataforma, es una tarea sumamente importante. INCROND es un servicio que notifica sobre los cambios que pueden suceder en dentro de una carpeta o un archivo en específico.

Usando este programa, vamos a monitorear si existen cambios en los archivos extensions\_curstom.conf o sip\_general.conf, o siquiera fueran fueran abiertos de alguna forma y además que les enviara alertas al correo en caso de recibir esos eventos.

Primero instalar el servicio

yum -y install incron service incrond start vim /etc/incron.d/monitor\_archivos\_issabel

Luego de crear/editar el archivo "monitor\_archivos\_issabel" y agregar el siguiente contenido

#### /etc/asterisk IN\_MODIFY /root/incrond/incrond\_email.sh \$@ \$# \$%

Lo que hace el archivo lo siguiente:

/etc/asterisk : Carpeta a monitorear

IN\_MODIFY : Evento que deseamos monitorear en este caso modificación.

/root/incrond/incrond\_email.sh : Script al cual vamos a enviar los parámetros que se disparan al activarse el evento

\$@ : path del fichero o directorio.

\$# : Nombre del fichero o directorio, sin el path.

\$% : Nombre del evento que se disparó

Ahora vamos a crear el archivo "incrond\_email.sh" el cual va recibir los parámetros definidos en el archivo de configuración "monitor\_archivos\_issabel"

mkdir /root/incrond touch /root/incrond/incrond\_email.sh vim /root/incrond/incrond\_email.sh

#!/bin/bash

/bin/echo "ALERTA DE MONITOR DE ARCHIVOS / Se ha producido cambios en los archivos del servidor ISSABEL , los detalles son : Ruta archivo modificado: \$1 Nombre archivo modificado: \$2 Evento/Accion: \$3 \n" > /root/incrond/incrond\_email.txt /bin/mail -s ALERTA-MODIFICACION-ARCHIVOS jroliva@gmail.com</root/incrond/incrond\_email.txt

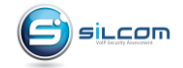

Luego agregar una función horaria para que el servicio solo se ejecute fuera de horarios laborales (opcional)

vi /root/incrond/incrond\_funcionhoraria.sh

```
#!/bin/bash
HORA=$(date +%H)
echo $HORA

if [ $HORA > 18 ]; then
/sbin/service incrond start
else
/sbin/service incrond stop
Fi
```

Automatizando vía crontab

chmod a+x /root/incrond/incrond\_funcionhoraria.sh crontab -e \*/60 \* \* \* \* /root/incrond/incrond\_funcionhoraria.sh

FINALMENTE

"Júntense todos los ingredientes y tendrá como resultado una plataforma bastante segura"

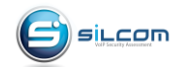

#### 12. Referencias y Bibliografía

#### Proyecto Issabel

http://www.issabel.org

### Asterisk

http://www.asterisk.org

#### Juan Oliva Blog http://jroliva.net

Incron http://inotify.aiken.cz/?section=incron&page=about&lang=en

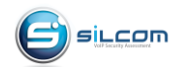